## Etapas para realização da matrícula

## 1- Cadastro no Sistema de matrículas:

Faça seu cadastro e preencha o menu "Dados Gerais" e "Grupo Familiar" conforme tutorial do

Sistema de Matrículas.

## 2- Anexar Documentação:

Digitalize e anexe no menu "Documentos", do Sistema de Matrículas, a seguinte documentação

(frente e verso):

- A. Uma foto recente 3x4;
- B. CPF próprio;

C. Certidão de nascimento ou casamento, se for o caso;

D. Carteira de Identidade (RG), preferencialmente, ou Carteira de trabalho ou Carteira nacional de habilitação (CNH) ou Carteira profissional ou Passaporte. Em qualquer caso, é obrigatória a apresentação de um documento oficial que contenha os dados do RG (número, órgão expedidor, unidade da federação).

E. Título de eleitor e comprovante de votação/justificativa no último pleito para maiores de 18 anos

F. Certificado militar para candidatos do sexo masculino com idade entre 18 a 45 anos.

G. Certificado e Histórico escolar de conclusão do Ensino Médio;

H. Declaração de conclusão do Ensino Médio, ou equivalente, caso não tenha os documentos solicitados no item "e". No prazo máximo de trinta dias, o candidato deverá anexar o Histórico Escolar sem pendência.

I. Comprovante de endereço atualizado; e

J. Autorização para reprodução e divulgação de imagem e voz (ANEXO VIII, no caso de candidatos menores de 18 anos, ou ANEXO IX, no caso de candidatos maiores de 18 anos).

K. Documento de identidade do responsável legal (responsável pela matrícula), no caso de menores de 18 anos.

L. Documentos específicos (baixar no site, preencher, assinar manual e enviar como tipo de documento específico E1, nome Anexo 1).

# 3- Solicitar matrícula :

Verifique se há alguma pendência, conforme tutorial do Sistema de matrículas.

Quando tudo estiver correto, clique em Editais de matrícula, depois em Solicitar matrícula.

Aguarde o setor responsável analisar a sua documentação, caso algum documento estiver errado ou faltando, constará no sistema. Você poderá substituir ou anexar novos documentos depois que a situação da sua matrícula mudar de **"Em análise"** para **"Documentação incorreta".** 

Corrija sua documentação e solicite nova análise.

Quando a documentação estiver correta, sua matrícula estará pronta, e aparecerá no histórico:

# Solicitação de matrícula confirmada com sucesso.